Go to the Bladelius web page and download the latest USB DAC firmware. You will be downloading a zip file which you will need to extract and remember the location of the extracted file. Today the extracted file name is BDG\_3-22.bin.

The driver installation included a tool which allows you to check your DAC settings. You should find an icon in your task bar that looks like 2 small blue circles

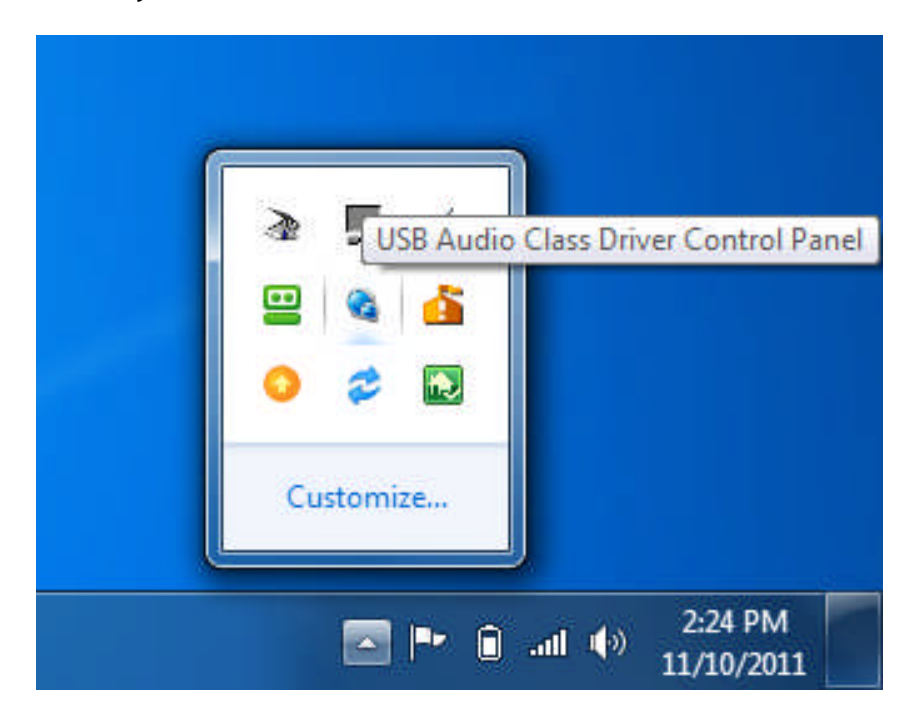

Double click on this icon and it should open a window that will look like this:

| Driver Info Buffer Settings Firmware Upgrade Device 0 Clock Source Stream Formats | File Info                                                                                        |                                                                   |                                |  |
|-----------------------------------------------------------------------------------|--------------------------------------------------------------------------------------------------|-------------------------------------------------------------------|--------------------------------|--|
|                                                                                   | Driver Info<br>Buffer Settings<br>Firmware Upgrade<br>Device 0<br>Clock Source<br>Stream Formats | Driver Info<br>Driver version:<br>Build type:<br>DLL API version: | 1.22.0<br>release build<br>3.1 |  |

Select the Firmware Upgrade option on the left side of the control panel window which will then allow you to select a file saved to your hard drive by choosing the Browse button. Once you have selected the new firmware file click on the Start Firmware Upgrade button and wait for the utility to perform the upgrade which should only take around 1 minute.

|                                | The second second secon |  |  |
|--------------------------------|----------------------------------------------------------------------------------------------------|--|--|
| Driver Info<br>Buffer Settings | Firmware Upgrade                                                                                                    |  |  |
| Firmware Upgrade               |                                                                                                    |  |  |
| Device 0                       | Firmware Image File:                                                                                                    |  |  |
| Stream Formats                 | C:\temp\BDG_3-22.bin Browse                                                                                                    |  |  |
|                                |                                                                                                    |  |  |
|                                | Start Firmware Upgrade                                                                                                    |  |  |
|                                |                                                                                                    |  |  |
|                                |                                                                                                    |  |  |
|                                |                                                                                                    |  |  |
|                                |                                                                                                    |  |  |
|                                |                                                                                                    |  |  |
|                                |                                                                                                    |  |  |

When the new firmware has been loaded you should see the following screen:

| Firmware Upgrade Progress                                                     | x      |
|-------------------------------------------------------------------------------|--------|
| Upgrading Bladelius USB Audio 2.0 (VID: 0x20B1 PID: 0                         | x0102) |
| Please do not disconnect the device while<br>firmware upgrade is in progress. |        |
| Firmware download succeeded.<br>Press Finish to close this dialog.            |        |
| 37120 bytes of 37120 bytes downloaded                                         |        |
| Finish                                                                        |        |

You may now click on the Finish button and close the control panel as the upgrade process is complete.